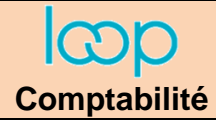

# Ressource 8 Réaliser la déclaration de TVA

cterrier

ل%] TVA

# 1. Configurer les comptes de TVA

- Cliquez l'outil **Configuration** dans le volet vertical puis la tuile **TVA**.
- Sélectionnez la base d'imposition (Exonéré, Partiel, Total).
- Sélectionnez l'établissement qui fera l'objet de la déclaration.
- Paramétrez le régime applicable.
- Sélectionnez l'exigibilité.

#### TVA sur les débits où TVA sur les encaissements ?

- TVA sur les débits : la TVA est due dès l'enregistrement de la facture en comptabilité.
- TVA sur les encaissements : la TVA est due à partir de la saisie du règlement TTC en comptabilité.
- Sélectionnez le journal à utiliser pour les écritures.
- Paramétrer les comptes de TVA à utiliser lors de la déclaration
- Sélectionnez le taux de TVA par défaut
- Cliquez sur le bouton **OK**.
- Cliquez sur le bouton **Fermer** X de la fenêtre (2 fois).

# 2. Afficher le contenu d'un compte

- Cliquez sur l'outil Comptabilité 📮 puis Consultation de compte et sélectionnez le type de compte à

afficher.

- Faites défiler les comptes puis double-cliquez le compte à ouvrir.
- ⇒ Le détail du compte est affiché dans le volet droit :

| 무 Comptabilité > Consultation des comptes > Généraux |            |              |                  |    |                               |               |             |              |        |              |            |         |           |                   |                  |
|------------------------------------------------------|------------|--------------|------------------|----|-------------------------------|---------------|-------------|--------------|--------|--------------|------------|---------|-----------|-------------------|------------------|
| Tous les comptes                                     |            |              |                  |    | Compte 44571000 TVA Collectée |               |             |              |        |              |            |         |           |                   |                  |
| Tou                                                  | 15         | ~            | :                | =  | <                             | > 4           | 145710      |              | $\sim$ | Compte 🔻     | Ecrit      | ures 🔻  |           |                   |                  |
|                                                      | Numéro 1   | Libellé      | Solde N          |    |                               | Journal       | Nu          | Date         | Rièce  | Référence    | Libellé    | 5       | Débit     | Crédit            | Solde Progr      |
|                                                      | indinero ( | Libene       | Solde IV         |    |                               | VEN           | 1           | 03/11/2020   | 1◀     | fact 1112-01 | ABC P      | ro      |           | 340.00€           | -340.00€         |
|                                                      | 40100000   | Fournisseurs | -16 718.40 €     | ^  |                               | VEN           | 1           | 05/11/2020   | 2      | fact 1112-02 | déco p     | olus    |           | 529.20€           | -869.20 €        |
|                                                      | 40400000   | Fournisseur  | -10 622.40 €     |    |                               | VEN           | 1           | 08/11/2020   | 3      | fact 1112-03 | vincia     |         |           | 195.00€           | -1 064.20 €      |
|                                                      | 41100000   | Clients      | 44 843.64 €      | 11 |                               | VEN           | 1           | 15/11/2020   | 4      | fact 1112-04 | bricod     | 0       |           | 562.40 €          | -1 626.60 €      |
|                                                      | 42100000   | Personnel    | -30 176.71 €     | 4  |                               | VEN           | 1           | 01/12/2020   | 5      | fact 1212-01 | Décol      | Plus    |           | 550 24 £          | -2 176 84 f      |
|                                                      | 42500000   | Personnel    |                  |    |                               | VEN           | 1           | 06/12/2020   | 6      | fact 1212-02 | abc pr     | 0       |           | 1 122 40 €        | -3 299 24 €      |
|                                                      | 43100000   | Sécurité so  | -5 682.47 €      |    |                               | VEN           | 2           | 20/12/2020   | 10     | av 24        | abc pr     | 0       | 28.00.4   | 1 122.40 C        | -2 271 24 €      |
|                                                      | 43700000   | Autres orga  |                  |    |                               | VEN           | 2           | 20/12/2020   | 0      | 94 74        | Balance pr | -       | 110.70 (  | -                 | -5271.24€        |
|                                                      | 43710000   | Pole emploi  | -963.99€         |    |                               | VEN           | 2           | 28/12/2020   | 9      |              | Bricod     | 10      | 119.70 €  |                   | -3 151.54 €      |
|                                                      | 43720000   | arrco        | -619.19 <i>€</i> |    |                               | VENI          | 1           | 2011-01-01-0 | /      | ++ 1010 ND   | ntité      | Total d | es débits | Total des credits | Total des soldes |
|                                                      | 42720000   | ortica       | 262 70 6         |    | Ec                            | ritures du co | mote sur l  | N            |        | 4.00         |            |         | 147 70 €  | 3499.24 €         | -3351 54 €       |
|                                                      | 43/30000   | agirc        | -302.70 €        |    | Ec                            | ritures du co | moto cur l  | N_1          |        |              |            |         | 147.70 €  | 3499.24 0         | 5551.54 C        |
|                                                      | 43770000   | caisse vrp   | -887.65€         | -  | EC                            | ritures du co | inple sur i | N-1          |        |              | -          |         | -         | -                 | -                |

- Cliquez sur le bouton **Fermer** X de la fenêtre (2 fois).

| ဒ္ဓိ Configuration > TVA        | ×              |   |
|---------------------------------|----------------|---|
| Base Imposition:                | Total          | Î |
| Etablissement de déclaration:   | Cadrien-tc 💌   |   |
| Régime:                         | Réel 👻         |   |
| Exigibilité:                    | TVA Débits 🔹   |   |
| TVA Gérée par le Cabinet:       |                |   |
| Journal par défaut:             | OD 👻           |   |
| Compte de TVA à décaisser:*     | 44550000 👻     |   |
| Compte de remboursement:*       | 44583000 👻     |   |
| Compte de crédit de TVA:*       | 44567000 👻     |   |
| Compte de règlement par défaut: | ▼              |   |
| TVA par défaut:                 | 20 %           | • |
|                                 | ✓ Ok × Annuler |   |

# 3. Gérer les déclarations de TVA

|  | 3.1. | Créer | la | déclaration | de | TVA |  |
|--|------|-------|----|-------------|----|-----|--|
|--|------|-------|----|-------------|----|-----|--|

|                                                                                                    | Description                               |
|----------------------------------------------------------------------------------------------------|-------------------------------------------|
|                                                                                                    | Echéance                                  |
| sur la valeur ajoutée et sélectionnez Déclaration.                                                                   | ROI                                       |
| - Cliquez sur le bouton <b>Nouvelle</b> + Nouvelle                                                                   |                                           |
| ⇒ La fenêtre de paramétrage de la TVA est affichée,                                                                  |                                           |
| elle reprend les éléments configurés au préalable.                                                                   | At                                        |
|                                                                                                    | Automatique                               |
| - Saisissez le code ROF de la TVA (TVA1).                                                                            | Régime                                    |
| - Paramétrez le mois concerné en saisissant la date du                                                               | Régime agricole de TVA                    |
| 1 <sup>er</sup> jour du mois.                                                                                        | Périodicite                               |
| ⇒ La date de fin de mois est calculée par Loop.                                                                      | Limite Dépô                               |
| <ul> <li>Activez ou désactivez la case Automatique pour que<br/>Loop utilise les codes de TVA paramétrés.</li> </ul> | Télétransmissior                          |
| Actives ou décestives le cose Télétrenemiesien                                                                       | Taux spéciaux ou taxes assimilées (3310-A |
| selon que la déclaration sera transmise par EDI ou                                                                   | Secteurs d'activités distinct:            |
| pas.                                                                                                    | Paiements                                 |
| - Paramétrez éventuellement la date limite de la                                                                     | Moyen de paiement: Télérèglement          |
| declaration (souvent le 15 du mois suivant).                                                                         | Compte 1: CIC ANNECY                      |
|                                                                                                    | Compte 2:                                 |
|                                                                                                    | Compte 3:                                 |
|                                                                                                    |                                           |
|                                                                                                    |                                           |

2\* × Déclaration de TVA F: TVA1 01/11/2020 e: 🗹 Ŧ e: Réel A: Non Ŧ é: Mensuelle -it: 15 n: 🗹 A): 🗌 s: 🗌 -Ŧ --✓ Ok × Annuler

- Cliquez sur le bouton OK.

⇒ La déclaration est générée. Elle est affichée dans le volet gauche et le détail de la déclaration est affiché dans le volet droit de l'écran. Pour afficher d'autres pages utiliser les boutons de navigation.

| Déc        | laration > TV | A - Taxe sur la | a valeur ajou | tée 🖣       | CA3 | A3 de Novembre 2020                                                                                                    |                                              |  |  |  |  |
|------------|---------------|-----------------|---------------|-------------|-----|----------------------------------------------------------------------------------------------------|----------------------------------------------|--|--|--|--|
| + Nouvelle |               |                 |               |             |     | Déclaration 🐵 Aucure anomalie détectée Justificatif synthétique Justificatif détaillé Envoi EDI                                                                                                    |                                              |  |  |  |  |
|            | Description   | Echeance        | Millesime     | Date Valida | <   | 1 ▼ > 𝒫 争 125.69 ♥ ▼   ∁   🖨 🛓 😪 ▼                                                                                                    | 🗸 App                                        |  |  |  |  |
| 1          | CA3 de Nov    | 15/12/2020      | Millésime T   |             |     | SA SUPPORT LOOP CA3 de N                                                                                                    | ovembre 2020                                 |  |  |  |  |
|            |               |                 |               |             |     | edi-tva TAXE SUR LA VALEUR AJOUTEE                                                                                                    | Nº 3310-CA3                                  |  |  |  |  |
|            |               |                 |               |             | 4   | OPÉRATIONS REALISEES           OPÉRATIONS REPLISEES           OPÉRATIONS NON IMPOSABLES (H.T.)           01 Ventes, prestations de services                                                                                                    |                                              |  |  |  |  |
| 4          |               |                 |               | •           |     | (arto 235-16 cote pieral des mpda)         0040         0         0         0         0         0         0         0         0         0         0         0         0         0         0         0         0         0         0         0         0         0         0         0         0         0         0         0         0         0         0         0         0         0         0         0         0         0         0         0         0         0         0         0         0         0         0         0         0         0         0         0         0         0         0         0         0         0         0         0         0         0         0         0         0         0         0         0         0         0         0         0         0         0         0         0         0         0         0         0         0         0         0         0         0         0         0         0         0         0         0         0         0         0         0         0         0         0         0         0         0         0         0         0 | 0<br>0<br>Taxe due<br>Tva Collectée<br>1.767 |  |  |  |  |

⇒ La déclaration peut être modifiée tant qu'elle n'a pas été envoyée au service des impôts.

- Cliquez sur le bouton **Fermer** X de la fenêtre (2 fois).

- Cliquez sur le bouton Justificatif détaillé en haut du volet droit.
- ⇒ l'état qui est affiché permet de contrôler les calculs qui ont été réalisés.

| CA3 de No   | vembre 202                                                                      | 20                                                                                                    |                                                                                                    |                       |                                                                                                    |        | × |  |
|-------------|---------------------------------------------------------------------------------|----------------------------------------------------------------------------------------------------|----------------------------------------------------------------------------------------------------|-----------------------|----------------------------------------------------------------------------------------------------|--------|---|--|
| Déclaration | 🙂 Aucune                                                                        | e anomalie dé                                                                                                    | tectée Justificatif synthétique                                                                       | Justificatif détaillé | Envoi EDI                                                                                                    |        |   |  |
| ۲ (         | • >                                                                             | ₽₽                                                                                                    | 149.33 % 🔹 🖸 🖨                                                                                        | ⊥ ∽ ▼                 |                                                                                                    |        |   |  |
| lG          | go                                                                              |                                                                                                    | Cadrien-t                                                                                             | с                     | 30/11/2020<br>Justificatif détaillé                                                                                |        |   |  |
|             | Période du 01/11                                                                | 2020 au 30/11/2                                                                                                    | 020 (Bilan)                                                                                           |                       | Débit                                                                                                    | Crédit |   |  |
|             | Tva Deductible                                                                  |                                                                                                    |                                                                                                    |                       |                                                                                                    |        |   |  |
|             | 44566000 - TVA                                                                  | Déductibles su                                                                                                    | r ABS                                                                                                 |                       |                                                                                                    | - 81   |   |  |
|             | OD<br>ACH<br>ACH<br>OD<br>ACH<br>OD<br>ACH<br>Total 44566000<br>Total Tva Dedut | 05/11/2020<br>08/11/2020<br>12/11/2020<br>15/11/2020<br>15/11/2020<br>18/11/2020<br>23/11/2020<br>26/11/2020<br><b>TVA Déductibi</b> | Marmotte<br>ALFART - LILE<br>ALFART -<br>Vinex<br>Vinex<br>orange<br>bureau+<br>artotal<br>es sur ABS |                       | 150.00<br>240,00<br>480,00<br>150.00<br>1 350,00<br>55,00<br>32,00<br>140,00<br><b>2 597,00</b><br><b>2 597,00</b> |        |   |  |
|             | Tva Collectée                                                                   |                                                                                                    |                                                                                                    |                       |                                                                                                    |        |   |  |
|             | 44520000 - TVA due intracommunautaire - Taux 20%                                |                                                                                                    |                                                                                                    |                       |                                                                                                    |        |   |  |

### 3.3. Imprimer la déclaration de TVA

- Cliquez sur l'outil Imprimer 📄 au-dessus de la déclaration.

### 3.4. Ouvrir une déclaration déjà faite

- Cliquez sur l'outil **Déclaration** puis **TVA Taxe sur la valeur ajoutée**.
- Double-cliquez la déclaration à ouvrir.
- Cliquez sur le bouton **OK** dans la fenêtre de paramétrage.
- ⇒ La déclaration peut être modifiée tant qu'elle n'a pas été envoyée au service des impôts.

# 4. Envoyer la déclaration en EDI et enregistrer l'écriture de TVA

- Cliquez sur l'outil 🕝 Envoyer en haut du volet gauche.

Si le bouton **Envoyer** n'est pas visible, cela signifie qu'un paramétrage du dossier ou de la TVA pose un problème. Loop affiche un message d'erreur en haut de l'écran droit. Cliquez-le pour afficher la source du ou des problèmes.

Les erreurs les plus fréquentes sont les suivantes :

- ➢ le numéro de SIREN est faux ⇒ Ressaisissez le numéro, même s'il est exact dans la fenêtre de (in the state of the state of the s
  - paramétrage de l'identification de la société (Dossier 🖪 > Identification).
- ➢ Le code ROF est faux ⇒ ressaisissez le code TVA1 en capital et sans espace dans la fenêtre de création de la déclaration.
- ➤ Le journal des OD n'est pas sélectionnée dans la fenêtre de création de la déclaration ⇒ fermez la déclaration puis l'ouvrir et paramétrez le journal à utiliser par défaut.
- ➤ L'adresse saisie dans la fenêtre de paramétrage de l'identification de l'entreprise (séquence 2) contient des erreurs : *la rue est dans le lieu-dit, le nom de la ville est absent…* ⇒ fermez la déclaration puis corrigez l'adresse (ressource 2.2).

- Validez la fenêtre de confirmation.

⇒ L'envoi valide la déclaration qui n'est plus modifiable et enregistre dans le journal des OD l'écriture de TVA.